## 【アップロード方法】

| ❷ 雛オノ・エーワン                                  | 漫画・コミックスDTP 電子費職制作                        | MacDTP 印刷 会社規模<br>データ入出稿 お同                              | <b>∕</b><br>N≜bt |
|---------------------------------------------|-------------------------------------------|----------------------------------------------------------|------------------|
|                                             |                                           | COMPANY CONSISTENCE データの入出機はこちら UDCATALANASED データの入出機の資れ | )                |
| CONTACT ご質問やお問い合わせなど下記よ<br>よくある質問           | りお良いします。<br>ご質問やお問い合わせはこちら                | お電話からのお問い合わせはこちら                                         |                  |
| お客様より寄せられる其内をまとめております。<br>よくある <b>其内を見る</b> | サービスに笑するお問い合わせは下記よりお願い<br>します。<br>問い合わせする | 03-3268-5770<br><sup>果</sup> 村時間9:30-17:00(上日·祝日除く)      |                  |

①Web ブラウザから弊社ホームページのアドレス『https://www.ono-a1.co.jp』にアクセスしてください。 トップ画面下部の『データの入出稿はこちら』をクリック。

②『Login』をクリック。③ユーザーID とパスワードを入力して『ログイン』をクリック。

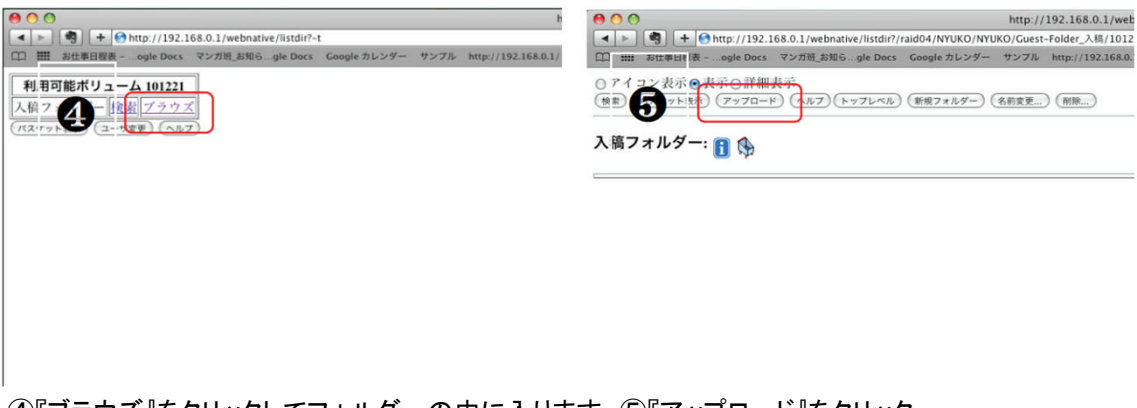

④『ブラウズ』をクリックしてフォルダーの中に入ります。⑤『アップロード』をクリック。

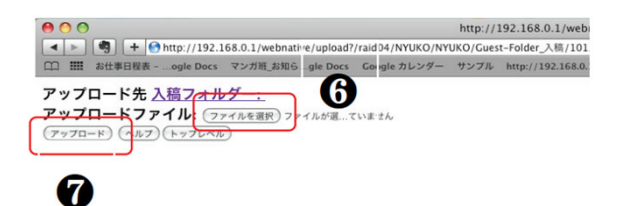

⑥『ファイルを選択』をクリックしてアップロードするファイルを選択。 ⑦『アップロード』をクリック。 『アップロードしました。~ファイル名~』の画面が表示されたらアップロード完了となります。 ※アップロードしたファイルを確認する場合は④の画面まで戻り、『ブラウズ』をクリックするとファイルが確認できます。